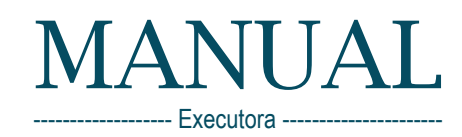

# Pagamento Automatizado Bolsas

SE RE Pagamento Automatizado, é um serviç ancorado em plataforma especializada na gestão financeira, onde o platatorina especializada na gestav internetisa, onde o sistema de pagamentos online tem, como premissa básica, a integração eletrônica dos processos internos e externos para A tendência da automação é crescente, já que integra e otimiza os processos para que a empresa tenha maior melhor controle do fluxo das finanças. autonomia e proporcione boa experiência aos colaboradores, construindo um relacionamento confiável em um ambiente seguro.

## Sumário

| Cadastrar Gestor Autorizado   | 1  |
|-------------------------------|----|
| Gerar Temo de Compromisso     | 4  |
| Submeter Termo de Compromisso | 7  |
| Atestar Frequência            | 13 |

## CADASTRAR GESTOR AUTORIZADO

| ← → C û A Não seguro   everest.fapemig.br/home/login                                                                                      | 07 | ☆ | V |
|----------------------------------------------------------------------------------------------------|----|---|---|
| Utilitários ~                                                                                                    |    |   |   |
| ▲ LOGIN                                                                                                    |    |   |   |
| Login ou E-<br>mail:<br>Senha:                                                                                                    |    |   |   |
| Esqueci login/senha Cadastrar DLogin                                                                                                    |    |   |   |
| Reenviar e-mail de ativação                                                                                                    |    |   |   |
|                                                                                                    |    |   |   |
|                                                                                                    |    |   |   |
| EXPENSION De unique à l'annu de la Service de Marce Causia - 22/07/0200-22.04/20                                                          |    |   | _ |
| Av. José Cândido da Silveira, 1.500 - Horto - CEP. 31.035-536 - Belo Horizonte - MG - Telefone; (31) 3280-2100 - <b>Dúvidas / Suporte</b> |    |   |   |

Para cadastrar "Gestores Autorizados", o "Usuário Gestor" ou "Usuário Gestor Suplente", (cadastrados anteriormente no tópico "CADASTRAR GESTOR"), deve acessar via Internet, o "Everest WEB" (http://everest.fapemig.br) para conceder permissão de "Gerir Bolsas de Cotas e Vinculadas" e/ou "Prestar Contas" aos usuários selecionados, que irão atuar como "Gestores Autorizados".

- 1. Digitar o Login ou E-mail
  - Identificador do usuário;
- 2. Digitar a Senha
  - Previamente cadastrada;
- 3. Clique no botão "Login"

| $\leftrightarrow$ $\rightarrow$ C (i) Não | seguro   everest.fapemig.br/usua                                         | rios/gestores                                                                  |                                                                                        |                                                                        | ☆) 🕭 🗮 💟 🗄                                                                                  |
|-------------------------------------------|--------------------------------------------------------------------------|--------------------------------------------------------------------------------|----------------------------------------------------------------------------------------|------------------------------------------------------------------------|---------------------------------------------------------------------------------------------|
| 4<br>Usuário<br>Histór<br>Receb           | os v Solicitações v Relatóri<br>zar Cadastro<br>rico das Bolsas<br>jidas | o Final ~ Utilitários ~ PCRH ~                                                 | Prestação de Contas 🐱                                                                  |                                                                        | Vantuir Francisco De Oliveira<br>Sessão:01:57:46<br>Perfil atual: ADM - DTIC<br>1<br>Sair G |
| 🖀 Home 🕨 Usi de Alte                      | erações                                                                  |                                                                                |                                                                                        |                                                                        | Usuários online: 22                                                                         |
| Gesto                                     | res autorizados                                                          |                                                                                | 6                                                                                      |                                                                        | 7                                                                                           |
| 🖀 Gestores a                              | utorizados por ins                                                       | tituição                                                                       | 6                                                                                      |                                                                        |                                                                                             |
| Ins                                       | tituição * CE                                                            | FET BH - Centro Federal de Educação T                                          | ecnológica de MG                                                                       | ~                                                                      | <b>Q</b> Filtrar                                                                            |
|                                           |                                                                          | Gestor:                                                                        | Vantuir Francisco de Oliveira                                                          |                                                                        |                                                                                             |
|                                           |                                                                          | Gestor Suplente:                                                               | Flávio Henrique Belo Rodrigues                                                         |                                                                        |                                                                                             |
| Mostrar 15 🗸 reg                          | gistos                                                                   |                                                                                | Excel CSV                                                                              |                                                                        | Procurar:                                                                                   |
| 1                                         | Nome 🏨                                                                   | Email                                                                          | J† Cpf J†                                                                              | Gerir Bolsas de Cotas e Vinculad                                       | das 🕼 Prestar Contas 🕼                                                                      |
| Júlio Francisco de Oliveir                | ra                                                                       | jule_sheraf@cloud.com                                                          | 018.891.896.50                                                                         | +                                                                      | ×                                                                                           |
| Mostrando de 0 até 0 de 0                 | ) registos                                                               |                                                                                |                                                                                        |                                                                        | Anterior Seguinte                                                                           |
|                                           |                                                                          |                                                                                | Novo colaborador                                                                       | 8                                                                      | 9                                                                                           |
| CPF                                       | do colaborador cadastrado no                                             | sistema *                                                                      | Função do colaborador *                                                                |                                                                        |                                                                                             |
|                                           | 1889189650                                                               | <b>Q</b> Buscar                                                                | Gerir Bolsas de Cotas e Vincu                                                          | ıladas 🗸                                                               |                                                                                             |
| Nome                                      | e completo                                                               | CPF                                                                            |                                                                                        | Email                                                                  | 14                                                                                          |
| Júlio                                     | o Francisco de Oliveira                                                  | 018,891,896-                                                                   |                                                                                        | julio_oliveiraf@icloud.com                                             |                                                                                             |
| 9                                         |                                                                          | 12                                                                             | 13                                                                                     | ٩Ca                                                                    | ncelar +Adicionar                                                                           |
|                                           | Av.                                                                      | FAPEMIG - Fundação de Amp.<br>José Cândido da Silveira, 1.500 - Horto - CEP: 3 | aro à Pesquisa do Estado de Minas Gerais<br>11.035-536 - Belo Horizonte - MG - Telefor | s 25/05/2020 17:30:29<br>ne: (31) 3280-2100 - <b>Dúvidas / Suporte</b> | $(\uparrow)$                                                                                |

- 4. Clicar no menu "Usuários"
- 5. Clicar no submenu "Gestores autorizados"
- 6. Selecione a Instituição
  - Neste campo será selecionado a Instituição para a qual serão cadastrados os usuários que atuarão como "Gestores autorizados";
  - Estes Gestores terão autonomia de "Gerir Bolsas de Cotas e Vinculadas" e/ou "Prestar Contas";
- 7. Clicar no botão "Filtrar"
  - Após selecionar a Instituição é possível exibir a lista de "Gestores autorizados" que pertencem à mesma, clicando no botão "Filtrar";
- 8. Clicar nos ícones: 🛨 💌

0

0

- Esta ação, permite gerenciar as funções dos "Gestores autorizados"
  - Inclui permissão para "Gerir Bolsas de Cotas e Vinculadas";
  - **Exclui** permissão para "Gerir Bolsas de Cotas e Vinculadas";
- 9. Clicar nos ícones: 🛨 💌
  - Esta ação, permite gerenciar as funções dos "Gestores autorizados"
    - Inclui permissão para "Prestar Contas";
    - Exclui permissão para "Prestar Contas";

#### 10. Clicar no botão "Novo colaborador"

- Esta ação, permite o cadastro do usuário que irá atuar como "Gestor Autorizado";
- 11. CPF do colaborador cadastrado no sistema
  - Preencha este campo com o CPF do usuário candidato à "Gestor autorizado";
  - É imprescindível que este usuário esteja cadastrado no Sistema Everest e que:
    - Esteja com o cadastro "completo";
    - Esteja com o cadastro "ativo";

#### 12. Clicar no botão "Buscar"

 Caso o usuário preencha todos os requisitos citados no item anterior, seus dados serão apresentados:

| Nome completo               | CPF | Email |
|-----------------------------|-----|-------|
| Júlio Francisco de Oliveira |     |       |

#### 13. Função do colaborador

- Selecione a função a ser executada pelo colaborador
  - Gerir Bolsas de Cotas e Vinculadas;
  - Prestar Contas;
- 14. Clicar no botão "Adicionar"
  - Esta ação conclui o cadastro do "Gestor Autorizado";

## GERAR TERMO DE COMPROMISSO

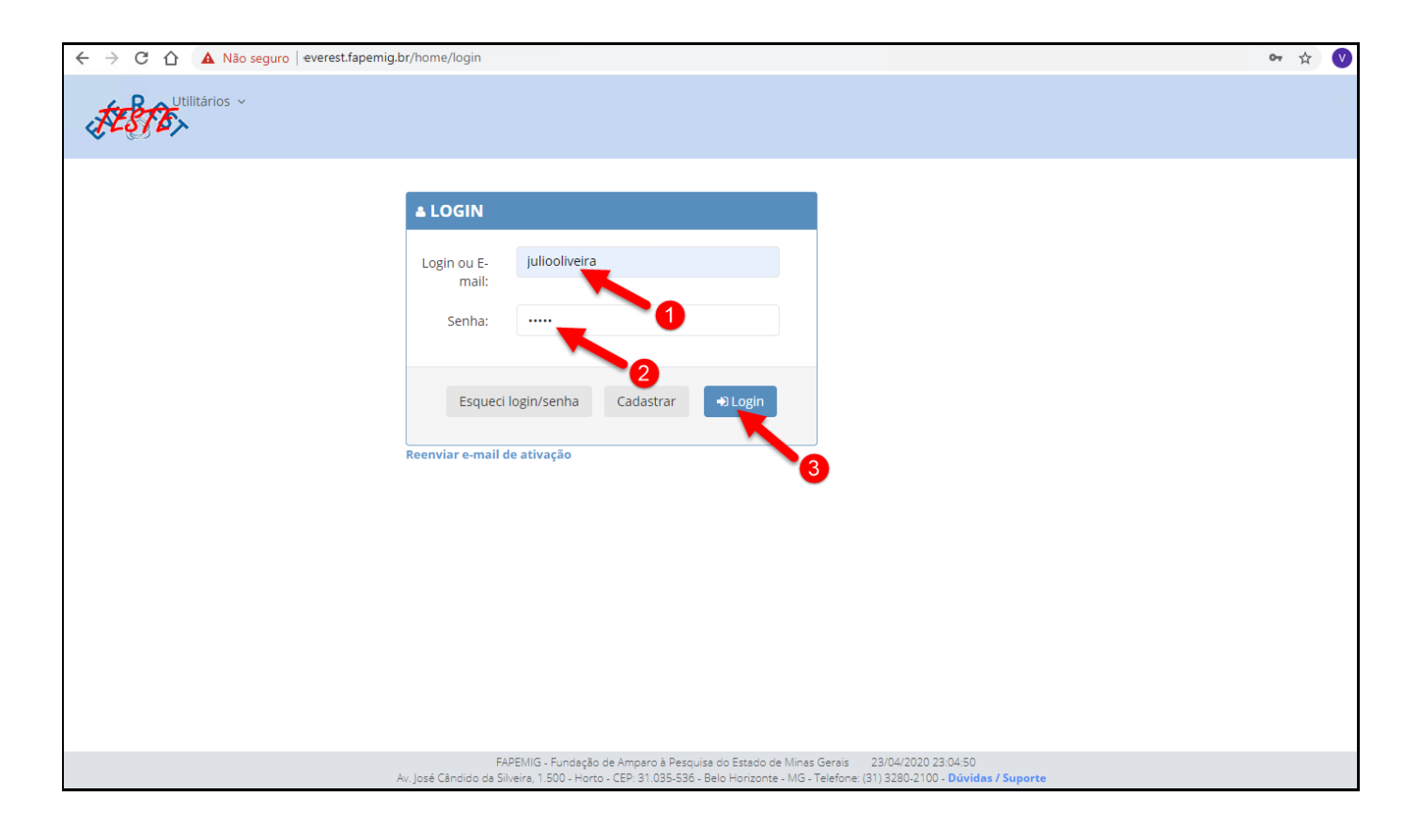

Estando o usuário/colaborador promovido e configurado como "Gestor Autorizado", estará a partir desse momento, apto a gerenciar as "Bolsas de Cotas e Vinculadas" e/ou a "Prestar Contas" associadas à Instituição que o nomeou.

Para gerar o "Termo de Compromisso" dos bolsistas relacionados à Instituição, o "Gestor Autorizado" deverá acessar via Internet o "Everest WEB" (http://everest.fapemig.br).

- 1. Digitar o Login ou E-mail
  - Identificador do usuário;
- 2. Digitar a Senha
  - Previamente cadastrada;
- 3. Clique no botão "Login"

| ← → C ☆ ③ Não seguro   fapemig.br/bolsas         | s_de_cotas/gerar_termo_compromisso                                           |                                                                       |                                                          |                                                 | ☆ 🔍                                                         |
|--------------------------------------------------|------------------------------------------------------------------------------|-----------------------------------------------------------------------|----------------------------------------------------------|-------------------------------------------------|-------------------------------------------------------------|
| Usuários ~ Solicitações ~ Relatór                | rio Final ~ Utilitários ~ PCRH ~                                             | Prestação de Contas 🗸                                                 | Bolsas Vinculadas 🗸                                      | Bolsas de Cotas V<br>Sumário                    | Júlio Francisco De Oliveira<br>Sessão:01:59:21<br>1 Sair (* |
|                                                  | :50                                                                          |                                                                       | 4                                                        | Gerar Termo de                                  | Usuários online: 9                                          |
|                                                  |                                                                              |                                                                       | 1                                                        | Compromisso                                     |                                                             |
| • Gorar Tormo do Compromiso                      |                                                                              |                                                                       |                                                          | Encerrar                                        |                                                             |
| a derar termo de compromisso                     | 6                                                                            |                                                                       | 5                                                        | Substituir Bolsista                             |                                                             |
|                                                  |                                                                              |                                                                       | •                                                        | Substituir Orientador                           |                                                             |
| *ldentificador da bolsa:                         | 11041                                                                        |                                                                       |                                                          | Listagem de Bolsas                              |                                                             |
| *CPF do bolsista:                                | 00132699680                                                                  | 8                                                                     |                                                          | Localizar                                       |                                                             |
| *Número de matrícula do bolsista na Instituição: | 187324                                                                       |                                                                       | <b>Q</b> Buscar                                          | Gerenciar Bolsas de Cotas                       |                                                             |
|                                                  |                                                                              |                                                                       |                                                          | Autorização de Pagamento<br>da FAPEMIG          |                                                             |
| Dados do Bolsista (Verifique se                  | e os dados estão corre                                                       | etos) 9                                                               |                                                          | Devolução de Pagamento<br>da FAPEMIG            |                                                             |
| Nome completo:                                   | CPF:                                                                         |                                                                       |                                                          | Chave de autenticação do                        |                                                             |
| João Maurício Costa Nascimento                   |                                                                              |                                                                       |                                                          | webservice                                      |                                                             |
| Programa:                                        |                                                                              | -                                                                     |                                                          |                                                 |                                                             |
| PAPG - EDUCAÇÃO TECNOLÓGICA (MESTRADO)           |                                                                              |                                                                       |                                                          |                                                 |                                                             |
|                                                  |                                                                              |                                                                       | Gerar PDF                                                |                                                 |                                                             |
|                                                  |                                                                              |                                                                       |                                                          |                                                 |                                                             |
| A                                                | FAPEMIG - Fundação de Ar<br>w. José Cândido da Silveira, 1.500 - Horto - CEf | nparo à Pesquisa do Estado de N<br>P: 31.035-536 - Belo Horizonte - I | linas Gerais 26/04/2020<br>/IG - Telefone: (31) 3280-210 | 20:55:22<br>00 - <mark>Dúvidas / Suporte</mark> |                                                             |

- 4. Clicar no menu "Bolsas de Cotas"
- 5. Clicar no submenu "Gerar Termo de Compromisso"
- 6. Identificador da bolsa
  - Deve ser informado o código que identifica a bolsa;
- 7. CPF do bolsista
  - Deve ser informado o número do CPF do bolsista;
- 8. Número de matrícula do bolsista na instituição
  - Deve ser informado a matrícula do bolsista na instituição;
- 9. Clicar no botão "Buscar"
  - Estando correto as informações do item 6 ao 8, após clicar no botão "Buscar", os dados do bolsista serão exibidos:

| Nome completo:                         | CPF: |
|----------------------------------------|------|
| João Maurício Costa Nascimento         |      |
| Programa:                              |      |
| PAPG - EDUCAÇÃO TECNOLÓGICA (MESTRADO) |      |
|                                        |      |

- 10. Clicar no botão "Gerar PDF"
  - Este botão é responsável por gerar o "Termo de Compromisso para Concessão de Bolsa", conforme imagens abaixo;
  - Este "termo" deverá:
    - Ser impresso;
    - Ser assinado;
    - Ser digitalizado no formato "PDF" para posterior submissão;

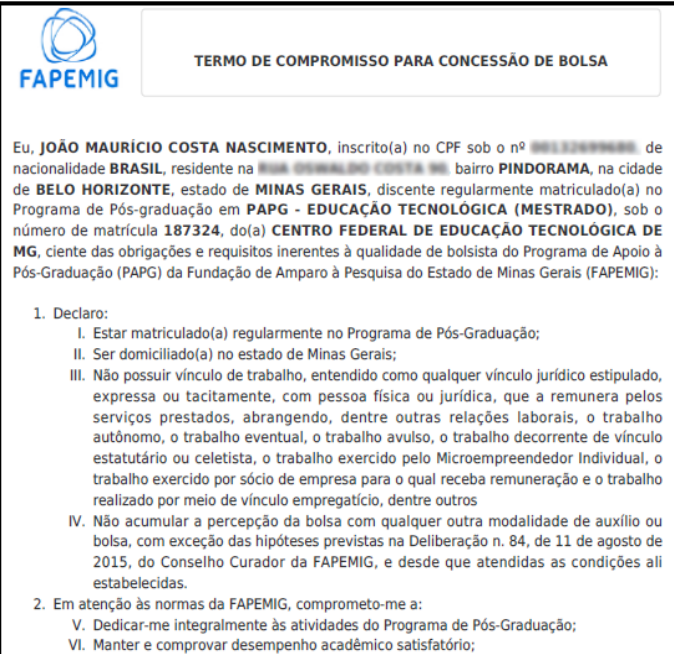

- Manter e comprovar desempenho academico satisfatorio;
   Responder a todos os questionários de avaliação de desempenho solicitados;
- Responder a todos os questionarios de availação de desempenno solicitados;
   VIII. Comunicar imediatamente à Coordenação do Programa de Pós-Graduação qualquer alteração de natureza incompatível com as normas de concessão da bolsa;
- IX. Entregar a documentação de prestação de contas técnico-científica ao término da bolsa;
- X. Devolver à FAPMIG eventuais benefícios pagos indevidamente.
- 3. Atesto estar ciente que:
  - XI. A outorga de bolsa não cria e não envolve relação empregatícia de qualquer espécie entre o bolsista, a FAPEMIG e o(a) CENTRO FEDERAL DE EDUCAÇÃO TECNOLÓGICA DE MG - CEFET BH;
  - XII. Qualquer produção científica gerada pelo bolsista, decorrente deste apoio, individual ou em colaboração, deverá mencionar o apoio da FAPEMIG;
  - XIII. Manter o sigilo e a confidencialidade das informações e dados pertinentes à pesquisa decorrente deste apoio, quando esta produzir ou puder produzir resultado potencialmente objeto de qualquer forma de registro de Propriedade Intelectual; XIV. A bolsa concedida será mantida até a defesa da tese ou dissertação, salvo eventual

- cancelamento e resguardados os períodos máximos de concessão da bolsa, de 24 (vinte e quatro) meses para mestrado e 48 (quarenta e oito) meses para doutorado;
   XV. A bolsa poderá ter seu prazo prorrogado por até 120 (cento e vinte) dias, se for comprovado o afastamento temporário do bolsista em virtude da ocorrência de parto, bem como de adoção ou obtenção de guarda judicial para fins de adoção durante o período de vigência da respectiva bolsa, nos termos da Lei Federal n. 13.536/2017;
- XVI. Caso não obtenha o título pertinente (mestre ou doutor), os recursos referentes às mensalidades deverão ser devolvidos à FAPEMIG, atualizados conforme os índices legais;
- XVII. A FAPEMIG somente dispensa a devolução dos valores recebidos quando a ausência de titulação ocorrer por morte ou doença impeditiva, devidamente comprovada;
- XVIII. A inobservância dos requisitos citados acima ou a prática de qualquer fraude pelo bolsista implicará no cancelamento da bolsa e na obrigação de restituição integral e imediata dos recursos à FAPEMIG, atualizados conforme os índices legais, sem prejuízo das medidas administrativas e judiciais cabíveis.

Este Termo vincula-se, para todos os efeitos legais, ao Convênio para PD&I de Concessão de Cota de Bolsas nº 11041/2020, celebrado entre a Fundação de Amparo à Pesquisa do Estado de Minas Gerais - FAPEMIG e o(a) CENTRO FEDERAL DE EDUCAÇÃO TECNOLÓGICA DE MG - CEFET BH.

Assinatura do(a) bolsista

Assinatura e carimbo da Coordenação do Programa de Pós-Graduação

## SUBMETER TERMO DE COMPROMISSO

### Existem três formas de submeter o "Termo de Compromisso"

- 1. AO IMPLEMENTAR A BOLSA o NOVOS BOLSISTAS
- AO SUBSTITUIR BOLSISTA
   BOLSISTAS JÁ VIGENTES
- 3. ATRAVÉS DA LISTAGEM DE BOLSAS o BOLSISTAS JÁ VIGENTES

1. AO IMPLEMENTAR A BOLSA o NOVOS BOLSISTAS

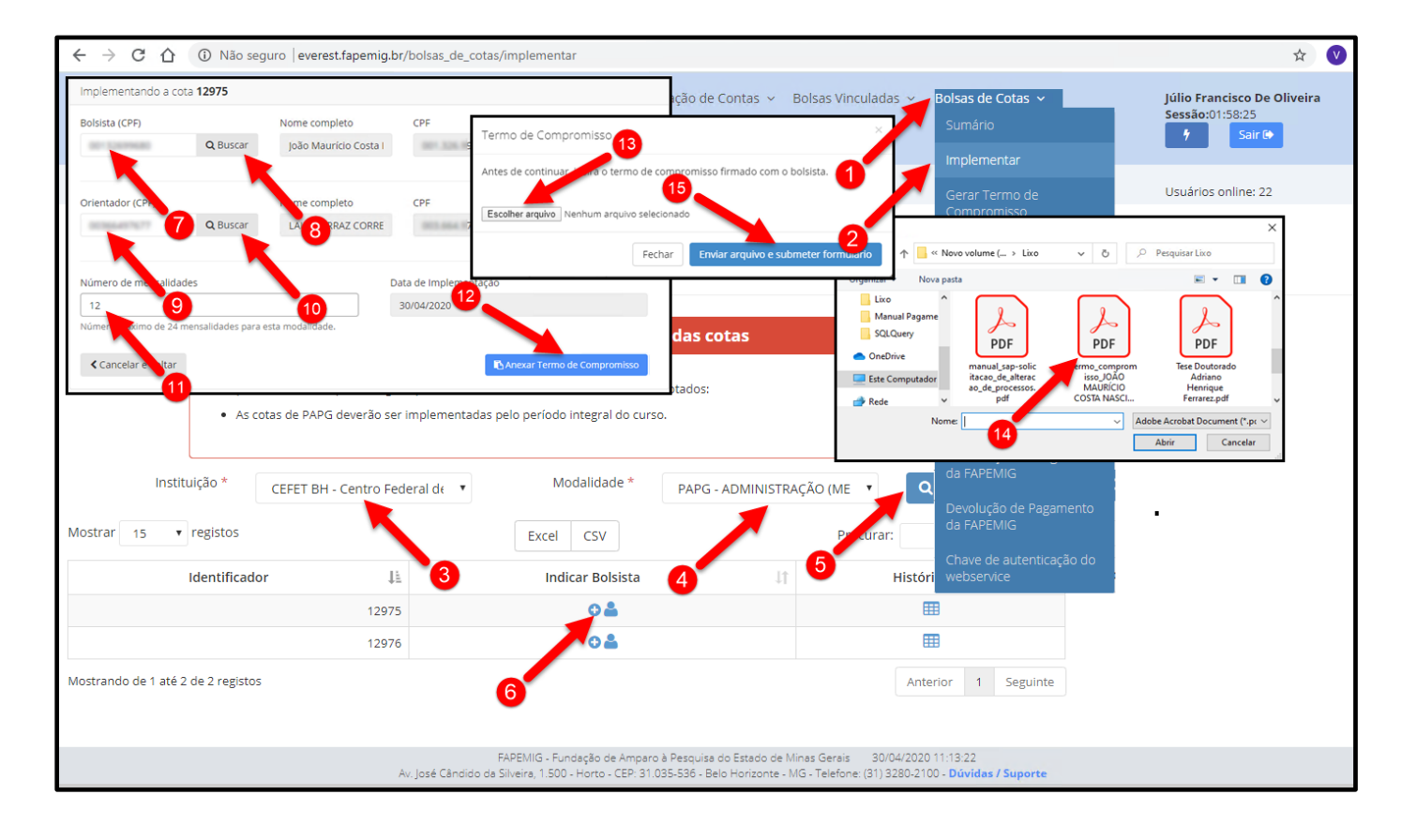

- 1. Clicar no menu "Bolsas de Cotas"
- 2. Clicar no submenu "Implementar"
- 3. Instituição
  - Selecione a Instituição;
- 4. Modalidade
  - Selecione a Modalidade da Bolsa
    - Todas;
    - o BIC Bolsa de Iniciação Científica Institucional;
    - o BIC Bolsa de Iniciação Científica Júnior;
    - PAPG Administração (Mestrado);
    - PAPG Educação Tecnológica (Mestrado);
    - o ...

- 5. Clicar no botão "Filtrar"
- 6. Indicar Bolsista
  - Clicar no ícone ⊙≗ ;
- 7. Bolsista (CPF)
  - Deve ser informado o número do CPF do bolsista;
- 8. Clicar no botão "Buscar"
  - É imprescindível que este usuário esteja cadastrado no Sistema Everest e que:
    - Esteja com o cadastro "completo";
    - o Esteja com o cadastro "ativo";
- 9. Orientador (CPF)
  - Deve ser informado o número do CPF do orientador;
- 10. Clicar no botão "Buscar"
  - É imprescindível que este usuário esteja cadastrado no Sistema Everest e que:
    - o Esteja com o cadastro "completo";
    - Esteja com o cadastro "ativo";
- 11. Número de mensalidades
  - Informe o número de mensalidades necessário;
- 12. Clicar no botão "Anexar Termo de Compromisso"
- 13. Escolher arquivo
  - Clicar no botão "Escolher arquivo";
- 14. Localize o arquivo
  - Localize o arquivo "Termo de Compromisso" a ser enviado;
  - Este arquivo "obrigatoriamente", deve:
    - Estar assinado;
    - Estar no formato "PDF";

#### 15. Clicar no botão "Enviar arquivo e submeter formulário"

- Esta ação irá submeter/enviar o arquivo "Termo de Compromisso" para avaliação;
- O "Termo de Compromisso" ficará com status "Em Análise" até sua aprovação;
  - o Caso seja aceito, o status mudará para "Aprovado";
  - Caso não seja aceito, o status mudará para "Reprovado";
    - Em caso de reprovado, clique no link "Reprovado" para inserir novo "Termo de Compromisso" já com as correções;

## AO SUBSTITUIR BOLSISTA BOLSISTAS JÁ VIGENTES

| ← → C ☆ ③ Não segu                        | iro   everest.fapemig.b                      | r/bolsas_de_cotas/substituir/bols                           | sista                                                       |                                                                        |                                                                             | * 🗸                                                                |
|-------------------------------------------|----------------------------------------------|-------------------------------------------------------------|-------------------------------------------------------------|------------------------------------------------------------------------|-----------------------------------------------------------------------------|--------------------------------------------------------------------|
| Usuários ~ Sol                            | licita Termo de Compr<br>Antes de continuar, | omisso                                                      | ×<br>lo com o bolsista.                                     | intas 🗸 🛛 Bolsas Vinculadas                                            | Sumário                                                                     | Júlio Francisco De Oliveira<br>Sessão:01:58:07<br>f Sair C+        |
| 😭 Home 🕨 Bolsas de cotas 🕨 Sub            | Escolher arquivo N                           | enhum arquivo selecionado                                   |                                                             | <b>1</b> 0                                                             | Gerar Termo de                                                              | Usuários online: 11                                                |
| 🆀 Substituir Bolsista                     |                                              | Fechar Enviar arqu                                          | uivo e submeter formulário                                  |                                                                        | Compromisso                                                                 |                                                                    |
| Identificados da bolas                    | *                                            |                                                             |                                                             | 4                                                                      | Encerrar                                                                    |                                                                    |
| identificador da boisa                    | 11041                                        |                                                             | Q Buscar                                                    |                                                                        | Substituir Bolsista                                                         |                                                                    |
| Substituir <b>Bolsista</b> d              | a cota <b>11041</b>                          |                                                             |                                                             |                                                                        | Substituir Orientador                                                       |                                                                    |
| Bolsista (CPF)                            |                                              |                                                             | CPF 4                                                       | Email 2                                                                | Listagem de Bolc                                                            |                                                                    |
| 00132699680                               | <b>Q</b> Buscar                              | João Maurício Costa Na                                      | 001.326.996-80                                              | mnasch Sittemail                                                       | Abrir                                                                       | ×                                                                  |
|                                           |                                              |                                                             |                                                             |                                                                        | ← → ∽ ↑ • • Novo volume ( > • • • • • • • • • • • • • • • • •               |                                                                    |
| Orientador (CPF)                          | 5<br>Q Buscar                                | or completo<br>6<br>SADINA MAURA SILVA                      | CPF<br>390 645 905 30                                       | Email                                                                  | Home Office Ma ^<br>Manual Pagame<br>SQL Query<br>OneDrive manual sap-solic | PDF<br>termo_comprom<br>Tex Doutenado                              |
| Número de mensalidad                      | des                                          | Data de Implementação                                       |                                                             |                                                                        | Este Computador<br>ao_de_processos.                                         | isso_JOÃO Adriano<br>MAURÍCIO Henrique<br>COSTA NASCI Ferrarez.pdf |
| 23                                        |                                              | 08/04/2019                                                  |                                                             |                                                                        | Nome:                                                                       | ✓ Adobe Acrobat Document (*.pc ∨                                   |
| Número máximo de 24 n<br>esta modalidade. | nensalidades para                            |                                                             |                                                             |                                                                        |                                                                             | Abrir Cancelar                                                     |
|                                           |                                              | Substituir o <b>Bolsista</b> a p                            | oartir do período                                           |                                                                        | 8                                                                           |                                                                    |
|                                           |                                              | 05 / 2020                                                   |                                                             |                                                                        |                                                                             |                                                                    |
| < Cancelar e Voltar                       |                                              | Mes / Ano                                                   |                                                             | ≓ Substituir B                                                         | olsista                                                                     |                                                                    |
|                                           | A                                            | FAPEMIG - Fundaç<br>v. José Cândido da Silveira, 1.500 - Ho | ão de Amparo à Pesquisa do<br>orto - CEP: 31.035-536 - Belo | Estado de Minas Gerais 04/05/2<br>Horizonte - MG - Telefone: (31) 3280 | 2020 21:17:24<br>I-2100 - <b>Dúvidas / Suporte</b>                          |                                                                    |

- 1. Clicar no menu "Bolsas de Cotas"
- 2. Clicar no submenu "Substituir Bolsista"
- 3. Identificador da Bolsa
  - Preencha este campo com o código Identificador da Bolsa;
- 4. Clicar no botão "Buscar"
  - Caso o "Identificador da Bolsa", informado no item anterior seja válido, os dados serão exibidos:

| Substituir <b>Boisista</b> da cota             | a 11041         |                                   |                 |                       |
|------------------------------------------------|-----------------|-----------------------------------|-----------------|-----------------------|
| Bolsista (CPF)                                 |                 | Nome completo                     | CPF             | Email                 |
| 00132699680                                    | <b>Q</b> Buscar | João Maurício Costa Na            | 001.326.996-80  | jmnasci13@gmail.com   |
|                                                |                 |                                   |                 |                       |
| Orientador (CPF)                               |                 | Nome completo                     | CPF             | Email                 |
| 39064590630                                    | <b>Q</b> Buscar | SABINA MAURA SILVA                | 390.645.906-30  | sabinamaura@gmail.co  |
|                                                |                 |                                   |                 |                       |
| Número de mensalidades                         |                 | Data de Implementação             |                 |                       |
| 23                                             |                 | 08/04/2019                        |                 |                       |
| Número máximo de 24 mensal<br>esta modalidade. | idades para     |                                   |                 |                       |
|                                                |                 | Substituir o <b>Bolsista</b> a pa | rtir do período |                       |
|                                                |                 | 05/2020                           |                 | •                     |
|                                                |                 | Mês / Ano                         |                 |                       |
| < Cancelar e Voltar                            |                 |                                   |                 | 🔁 Substituir Bolsista |
| Fu                                             | APEMIG 9        |                                   |                 |                       |

- 5. Bolsista (CPF)
  - Buscando novo bolsista;
  - Deve ser informado o número do CPF do bolsista;
- 6. Clicar no botão "Buscar"
  - Esta ação, exibe os dados do bolsista substituto informado no item anterior;

| Bolsista (CPF) |                 | Nome completo          | CPF            | Email               |
|----------------|-----------------|------------------------|----------------|---------------------|
| 00132699680    | <b>Q</b> Buscar | João Maurício Costa Na | 001.326.996-80 | jmnasci13@gmail.com |

- 7. Substituir o Bolsista a partir do período
  - Selecione o período (Mês / Ano) exibido nessa listagem;
- 8. Clicar no botão "Substituir Bolsista"
- 9. Escolher arquivo
  - Clicar no botão "Escolher arquivo";
- 10. Localize o arquivo
  - Localize o arquivo "Termo de Compromisso" a ser enviado;
  - Este arquivo "obrigatoriamente", deve:
    - Estar assinado;
    - Estar no formato "PDF";
- 11. Clicar no botão "Enviar arquivo e submeter formulário"
  - Esta ação irá submeter/enviar o arquivo "Termo de Compromisso" para avaliação;
  - O "Termo de Compromisso" ficará com status "Em Análise" até sua aprovação;
    - Caso seja aceito, o status mudará para "Aprovado";
    - Caso não seja aceito, o status mudará para "Reprovado";
      - Em caso de reprovado, clique no link "Reprovado" para inserir novo "Termo de Compromisso" já com as correções;

## ATRAVÉS DA LISTAGEM DE BOLSAS BOLSISTAS JÁ VIGENTES

| ← → C △ ③ Não seguro  fapemig.br/bolsas_de_cotas/listagem                                                                                                    |                                              | ☆ 🔍                                            |
|----------------------------------------------------------------------------------------------------|----------------------------------------------|------------------------------------------------|
| Abrir     X     illitários ∨ PCRH ∨ Prestação de Contas ∨ Bolsas Vinculadas ∨     ↔ → • ↑                                                                                                    | Bolsas de Cotas 🗸                            | Júlio Francisco De Oliveira<br>Sessão:01:57:29 |
| A Cersor ripido     A cersor ripido     A cersor ripido     A | Implementar<br>Gerar Termo de<br>Compromisso | Usuários online: 20                            |
| Arguivos Envisid Camaras-NEW. pdf COSTA NASCI                                                                                                    | Substituir Bolsista                          |                                                |
| Instituição * CEFET BH - Centro Federal de Ed 🔹 Modalidade * PAPG - EDUCAÇÃO TECNOLÓGIC 🔹 Q. Filtrar                                                                                                    | Substituir Orientador<br>Listagem de Bolsas  |                                                |
| Mostrar 15 • registos Excel CSV Procurar:                                                                                                    | Localizar                                    |                                                |
| Identificador 🕌 Bolsista do mês atual IȚ CPF do Bolsista IȚ Orientador do mês atual IȚ Em uso até IȚ Historico IȚ Termo de compromisso IȚ                                                                                                    | Gerenciar Bolsas de Cotas                    |                                                |
| 11041 JOÃO MAURÍCIO COSTA NASCIMENTO SABINA MAURA SILVA 08/02/2021 🌐 👥 🕹 ENVIAR                                                                                                    | Autorização de Pagamento<br>da FAPEMIG       |                                                |
| Mostrando de 1 até 2 de 2 registos Anterior 1 Seguinte                                                                                                    | Devolução de Pagamento<br>da FAPEMIG         |                                                |
| Termo de Compromisso                                                                                                    | Chave de autenticação do<br>webservice       |                                                |
| Insira o termo de constantisso firmado com o bolsista. 9 Escolher arquivo termo_comprCIMENTO.pdf Fechar Enviar arquivo                                                                                                    |                                              |                                                |

- 1. Clicar no menu "Bolsas de Cotas"
- 2. Clicar no submenu "Listagem de Bolsas"
- 3. Instituição
  - Selecione a Instituição;
- 4. Modalidade
  - Selecione a Modalidade da Bolsa
    - o Todas;
    - o BIC Bolsa de Iniciação Científica Institucional;
    - o BIC Bolsa de Iniciação Científica Júnior;
    - PAPG Administração (Mestrado);
    - PAPG Educação Tecnológica (Mestrado);

0 ...

- 5. Clicar no botão "Filtrar"
  - Esta ação, exibe a lista dos bolsistas que atendem à configuração dos itens 3 e 4;
- 6. Listagem
  - Localize o bolsista que deseja enviar o "Termo de Compromisso"
    - Clicar no link "Enviar";

- 7. Escolher arquivo
  - Clicar no botão "Escolher arquivo";
- 8. Localize o arquivo
  - Localize o arquivo "Termo de Compromisso" a ser enviado;
  - Este arquivo "obrigatoriamente", deve:
    - o Estar assinado;
    - Estar no formato "PDF";
- 9. Clicar no botão "Enviar arquivo"
  - Esta ação irá submeter/enviar o arquivo "Termo de Compromisso" para avaliação;
  - O "Termo de Compromisso" ficará com status "Em Análise" até sua aprovação;
    - Caso seja aceito, o status mudará para "Aprovado";
    - Caso não seja aceito, o status mudará para "Reprovado";
      - Em caso de reprovado, clique no link "Reprovado" para inserir novo "Termo de Compromisso" já com as correções;

## ATESTAR FREQUÊNCIA

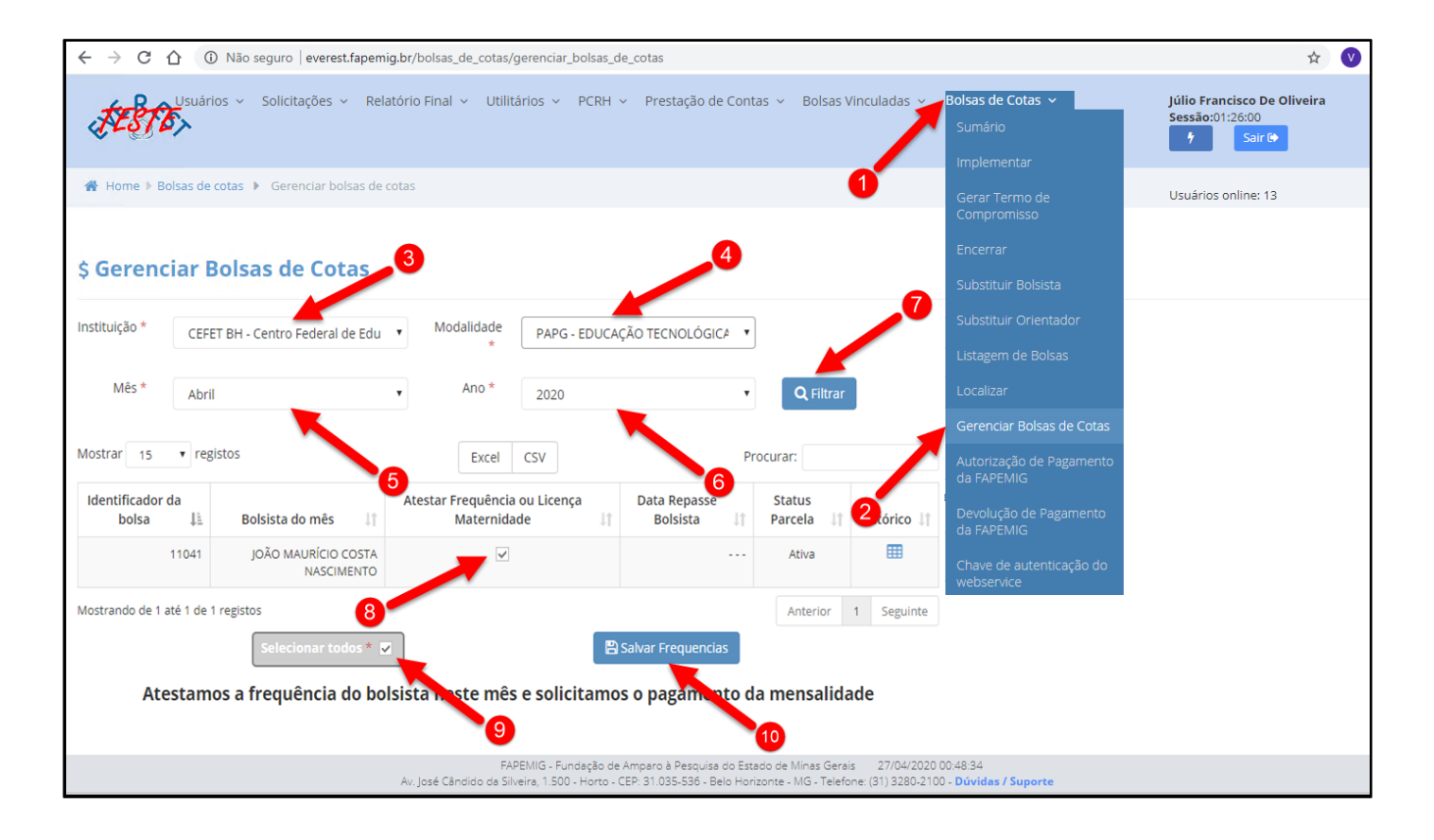

- 1. Clicar no menu "Bolsas de Cotas"
- 2. Clicar no submenu "Gerenciar Bolsas de Cotas"
- 3. Instituição
  - Selecione a Instituição;
- 4. Modalidade
  - Selecione a Modalidade da Bolsa
    - Todas;
    - BIC Bolsa de Iniciação Científica Institucional;
    - BIC Bolsa de Iniciação Científica Júnior;
    - PAPG Administração (Mestrado);
    - PAPG Educação Tecnológica (Mestrado);
    - o ...
- 5. Mês
  - Selecione o "mês" do pagamento;
- 6. Ano
  - Selecione o "ano" do pagamento;

- 7. Clicar no botão "Filtrar"
  - Esta ação, exibe a lista dos bolsistas que atendem à configuração dos itens 3 ao 6;
- 8. Atestar Frequência ou Licença Maternidade
  - Este campo é usado para "Atestar" individualmente;
  - Clicar na caixa "checkbox" para:
    - Marcar : Atestar Frequência;
    - o Desmarcar : Atestar Ausência;
- 9. Selecionar todos
  - Este campo é usado para "Atestar" o conjunto, "Todos" da página atual, por isso é importante passar página por página para "Atestar Todos" de cada página, para assim "Atestar Todos" da listagem;
  - Clicar na caixa "checkbox" para
    - Marcar Todos da Página : Atestar Frequência;
    - Desmarcar Todos da Página : Atestar Ausência;

### 10. Clicar no botão "Salvar Frequencias"

- Esta ação efetivamente confirmará a frequência ou ausência dos bolsistas, com base nas informações do item anterior;
- Os "Atestes", ações do item anterior, poderão ser alterados (marcados e desmarcados) quantas vezes for necessário, desde que estejam dentro do período de (16 a 27) de cada mês;